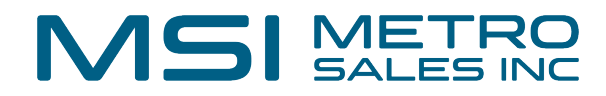

## How to use the Send Request feature in DocuWare

| <b>1</b> Right click on th      | e docume   | ent and se | lect "Send request"                                                                                                    |                                                                                                    |                                                                                                    |
|---------------------------------|------------|------------|----------------------------------------------------------------------------------------------------|----------------------------------------------------------------------------------------------------|----------------------------------------------------------------------------------------------------|
| 📀 DocuWare                      |            |            | <b>k</b>                                                                                                    | metro setup 🗸                                                                                                   | <b>^</b> <⊗ :                                                                                                    |
| Document trays Q Sea            | arch 🚬 🚺 L | ists 🗸 🗸 1 | asks v                                                                                                    | D,                                                                                                    | ^                                                                                                    |
| SR - Accounting Documents - Sea | rch        |            |                                                                                                    | ×                                                                                                    | Tools                                                                                                    |
| < Change search                 |            |            |                                                                                                    | :                                                                                                    | ♥■₽ <b>■</b><br>♥■₽ <b>■</b> ₫                                                                                                    |
| Type Document Type              | Date       | Company    | PO#/SO#                                                                                                    | Invoice #                                                                                                    | Display 🦯                                                                                                    |
| Delivery Note                   | 01/09/20   | Flying Tom | <ul> <li>Open in Viewer</li> <li>Open Viewer in a new window</li> <li>Edit</li> <li>Edit</li> <li>Edit index entries</li> <li>Edit multiple index entries</li> <li>Get document link</li> <li>Clip</li> <li>Share by email</li> <li>Download</li> <li>Print</li> <li>Copy to</li> <li>Quick copy to</li> <li>History</li> <li>Send/request</li> </ul> | Enter<br>Ctrl+Alt+Enter<br>Ctrl+Alt+Space<br>Ctrl+Alt+I<br>Ctrl+Alt+I<br>Ctrl+Alt+C<br>Ctrl+Alt+S<br>Ctrl+Alt+S | 0%     Ic       0%     Ic       1     1       2     Ic       3     Ic       3     Ic       3     Ic       3     Ic       3     Ic       3     Ic       3     Ic |

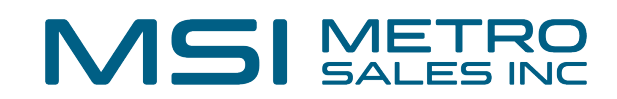

2 Click the plus sign to add the user(s) who will approve the document.

| Document trays Q Search Hillsts J   | Send request              |                                       |                | ×            |                |
|-------------------------------------|---------------------------|---------------------------------------|----------------|--------------|----------------|
| e Document Type Date Company        | Name                      | Туре                                  | Out of office  |              |                |
| E Delivery Note 01/09/20 Flying Tom | (+)<br>Request            | Notify all selected users of this rea | quest by email |              | current opened |
|                                     | Subject:                  |                                       |                | 0            |                |
|                                     | Text:                     |                                       |                |              |                |
|                                     | Decisions: Appr<br>Reject | ove<br>t                              | +              |              |                |
|                                     | Dataile                   |                                       |                |              |                |
| ≪ < 1 > ≫ 100 ∨                     | 🛞 Reset                   |                                       |                | Send request |                |

**3** Check the "Notify all selected users..." if you would like to also generate a notification email.

| e search 🗄 🚺  |          |            |              |                           |                          |  |
|---------------|----------|------------|--------------|---------------------------|--------------------------|--|
| Document Type | Date     | Company    | Name         | Туре                      | Out of office            |  |
|               |          |            | Test.User    | User                      | No                       |  |
| Delivery Note | 01/09/20 | Flying Tom |              |                           |                          |  |
|               |          |            |              |                           |                          |  |
|               |          |            |              |                           |                          |  |
|               |          |            |              |                           |                          |  |
|               |          |            |              |                           |                          |  |
|               |          |            | + -          |                           |                          |  |
|               |          |            |              | Notify all selected users | of this request by email |  |
|               |          |            |              |                           |                          |  |
|               |          |            | Request      |                           |                          |  |
|               |          |            |              |                           |                          |  |
|               |          |            | Subject:     |                           |                          |  |
|               |          |            | Text:        |                           |                          |  |
|               |          |            |              |                           |                          |  |
|               |          |            |              |                           |                          |  |
|               |          |            | Decisions: A | pprove                    | +                        |  |
|               |          |            | R            | eject                     |                          |  |
|               |          |            |              |                           |                          |  |
|               |          |            |              |                           |                          |  |

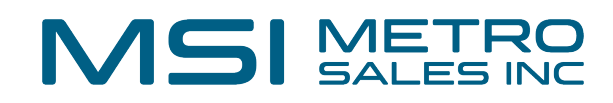

4 Fill in the Subject and Text lines.

| very wote U1/U9/20 Flying fom |                                                                 |           |
|-------------------------------|-----------------------------------------------------------------|-----------|
| • •                           | $\checkmark$ Notify all selected users of this request by email |           |
| Request                       |                                                                 |           |
| Subject                       | Please confirm receipt.                                         | 0         |
| Text                          | Please confirm all of these items were received.                |           |
| Decisions                     | Approve +                                                       | _         |
|                               | Reject –                                                        |           |
| Details                       |                                                                 |           |
|                               | Allow that a decision can be taken by stamp                     | 0         |
| Reset                         | Send                                                            | d request |
|                               |                                                                 |           |

**5** Check the allow stamp box if you would also like a stamp applied to the document.

|            | Notify all selected users of this request by email |
|------------|----------------------------------------------------|
| Request    |                                                    |
| Subject:   | Please confirm receipt.                            |
| Text:      | Please confirm all of these items were received.   |
| Decisions: | Approve + • • • • •                                |
| Details    | Allow that a decision can be taken by stamp        |
|            |                                                    |

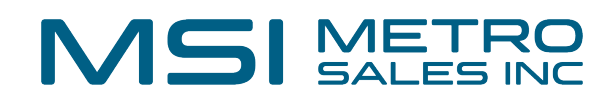

| 6       | When finished, click "Send request"              |              |
|---------|--------------------------------------------------|--------------|
| ıbject: | Please confirm receipt.                          | <b>O</b>     |
| Text:   | Please confirm all of these items were received. |              |
| isions: | Approve +<br>Reject -                            |              |
|         | Allow that a decision can be taken by stamp      | 0            |
| :       |                                                  | Send request |

7 If notification was selected, the user will receive an email with a direct link.

| Please confirm receipt.                                                                           |                                                                                                    |
|---------------------------------------------------------------------------------------------------|----------------------------------------------------------------------------------------------------|
|                                                                                                   | $ \odot \hspace{0.1 cm} \bigcirc \hspace{0.1 cm} \operatorname{Reply} \hspace{0.1 cm} \bigotimes \hspace{0.1 cm} \operatorname{Reply} \hspace{0.1 cm} \operatorname{All} \hspace{0.1 cm} \rightarrow \hspace{0.1 cm} \operatorname{Forward} \hspace{0.1 cm} \fbox \hspace{0.1 cm} \rightarrow \hspace{0.1 cm} \rightarrow 0.1 $ |
|                                                                                                   | Tue 2/13/2024 4:03 PI                                                                                                    |
| Start your reply all with: Yes, we received it. Received, thank you. I got them all. (1) Feedback |                                                                                                    |
| Please confirm all of these items were received.                                                  |                                                                                                    |
| https:////https://webClient/08f3ede7-8b4d-4520-87c8-a11                                           | 1fca51136b/Integration?p=SWT&wiid=fa9d69a9-67e3-                                                                                                    |
| 5819-91d6-68029e3b760e&wtid=66ae7df2-80d1-5f8b-aaf3-24ed14ea4531                                  |                                                                                                    |
|                                                                                                   |                                                                                                    |
|                                                                                                   |                                                                                                    |

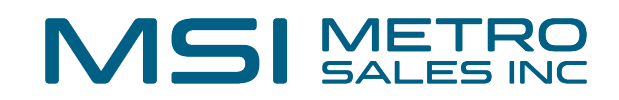

**8** The requested user will have a new Task in DocuWare.

| OccuWare             |                         |                    |             | * | Test User 🗸 🗸 | ~ | < \\$ | 0/0 | > «< [] | ) |
|----------------------|-------------------------|--------------------|-------------|---|---------------|---|-------|-----|---------|---|
| Document trays       | Q Search 🗸 🖬 Lists      | Tasks 1            |             |   |               |   |       |     |         |   |
| ✓ My tasks 1         |                         |                    |             |   |               |   |       |     |         |   |
| Received requests    |                         |                    |             |   | 1             |   |       |     |         |   |
| History              |                         |                    |             |   | :             |   |       |     |         |   |
| Document             | Subject                 | Started            | Assigned by |   |               |   |       |     |         |   |
| Delivery Note Flying | Please confirm receipt. | 02/13/2024 4:03 P  | setup       |   |               |   |       |     |         |   |
|                      |                         |                    |             |   |               |   |       |     |         |   |
|                      |                         |                    |             |   |               |   |       |     |         |   |
|                      |                         |                    |             |   |               |   |       |     |         |   |
|                      |                         |                    |             |   |               |   |       |     |         |   |
| C                    | « <                     | 1 > » 100 <b>v</b> |             |   | 1-1 of 1      | 1 |       |     |         |   |
|                      |                         | =                  |             |   |               | 1 |       |     |         |   |
|                      |                         |                    |             |   |               |   |       |     |         |   |
|                      |                         |                    |             |   |               |   |       |     |         |   |
|                      |                         |                    |             |   |               |   |       |     |         |   |

| 9 The us | er can approve or reject.                        |                                                                                                    |                                        |                                 |                                                                                            |
|----------|--------------------------------------------------|----------------------------------------------------------------------------------------------------|----------------------------------------|---------------------------------|--------------------------------------------------------------------------------------------|
|          |                                                  | ✓ < ♦ 1/                                                                                                    | 1 > «                                  | < 🗋                             | 1                                                                                          |
| Approve  |                                                  |                                                                                                    |                                        |                                 |                                                                                            |
| Reject   |                                                  | Delivery                                                                                                    | Note                                   |                                 |                                                                                            |
|          |                                                  | Paten Cognering, 350 Near<br>Flying Tom Deutsco<br>Thomas Rain<br>Prinzregentenstr. ;<br>81675 München<br>Germany | w Amrue, 1259) Newbor<br>hland KG<br>5 | gh USA                          | -                                                                                          |
|          |                                                  |                                                                                                    | Customer                               | Order No.                       |                                                                                            |
|          |                                                  |                                                                                                    | 100347                                 | 393112                          |                                                                                            |
|          |                                                  |                                                                                                    |                                        | ID /                            | Article                                                                                    |
|          |                                                  |                                                                                                    |                                        | 2<br>24<br>27<br>10<br>43<br>41 | Cobra Roll (<br>Roll Over ()<br>Zero-G Roll<br>Double In-U<br>Plain Track ;<br>Higher Lave |
|          | Please confirm all of these items were received. |                                                                                                    | Goods rec                              | ceived as liste                 | ed above                                                                                   |

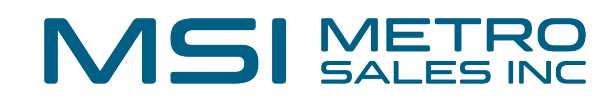

#### Add any comments and click "Confirm"

| Cancel  |         |                         |                | Confirm               | < <> ≥ 1/1                                                                            | > «                  | < 🗋                                  | 1                                                                                                    |
|---------|---------|-------------------------|----------------|-----------------------|---------------------------------------------------------------------------------------|----------------------|--------------------------------------|----------------------------------------------------------------------------------------------------|
| Approve | Comment | These were all received | Confirm your e | entries and finish th | e task                                                                                |                      |                                      |                                                                                                    |
| Reject  |         |                         |                |                       |                                                                                       |                      |                                      |                                                                                                    |
|         |         |                         |                |                       | Delivery                                                                              | Note                 |                                      |                                                                                                    |
|         |         |                         |                |                       | Paters Engineering, 355 Meadow                                                        | Avenue, 12580 Newbur | gh USA                               | _                                                                                                    |
|         |         |                         |                |                       | Flying Tom Deutsch<br>Thomas Rain<br>Prinzregentenstr. 15<br>81675 München<br>Germany | land KG              |                                      |                                                                                                    |
|         |         |                         |                |                       |                                                                                       | Customer<br>No.      | Order No                             | io.                                                                                                    |
|         |         |                         |                |                       |                                                                                       | 100347               | 393112                               |                                                                                                    |
|         |         |                         |                | m                     |                                                                                       |                      | 8<br>2<br>24<br>27<br>10<br>43<br>41 | Double Cori<br>Cobra Roll (<br>Roll Dwr (1<br>Zeno-G Roll<br>Double In-L<br>Plain Track<br>Higher Lave |
|         |         |                         |                |                       |                                                                                       | Goods ree            | eived as list                        | ted above                                                                                              |
|         |         |                         |                |                       |                                                                                       |                      |                                      | _                                                                                                    |

#### **11** If the stamp option was selected, the user can select the stamp.

| lser 🗸   | ~ <                                    | <b>\$</b> 1                                                                                                    | 1/1 >                | « <             |                                      | 1 /1                                                                                                    | > » D                                                            | Delivery        | Note Flyi  | n <mark>g To</mark> m           |                              |                                             | 1 (                 | Э  | Ð | × |
|----------|----------------------------------------|----------------------------------------------------------------------------------------------------|----------------------|-----------------|--------------------------------------|----------------------------------------------------------------------------------------------------|------------------------------------------------------------------|-----------------|------------|---------------------------------|------------------------------|---------------------------------------------|---------------------|----|---|---|
| D,       |                                        |                                                                                                    |                      |                 |                                      |                                                                                                    |                                                                  |                 |            |                                 | Test.<br><#da<br>Appr<br>Com | User<br>ate><br>rove<br>ment                | Approv<br>Reject    | /e |   |   |
| )<br>    | De                                     | eliver                                                                                                    | y Not                | е               |                                      | ,                                                                                                    | innotations:                                                     |                 |            |                                 | Ē                            |                                             | EERING              |    |   |   |
|          |                                        |                                                                                                    |                      |                 |                                      |                                                                                                    |                                                                  |                 |            |                                 | Pet<br>350<br>NY             | ters Engineeri<br>6 Meadow Aw<br>12550 Newb | ing<br>enue<br>urgh |    |   |   |
|          | Paters E                               | Agineering, 355 M                                                                                                    | Redox Avenue, 125    | 50 Newburgh, US | A                                    |                                                                                                    |                                                                  |                 |            |                                 | PHI                          | m                                           | 1 563-9045          |    |   |   |
|          | Flyin<br>Thom<br>Prinz<br>8167<br>Germ | g Tom Deut<br>nas Rain<br>regentenstr<br>5 München<br>nany                                                                                                    | tschland KG<br>r. 15 |                 |                                      |                                                                                                    |                                                                  |                 |            |                                 | FAD                          | X +1(845                                    | ) 563-9046          |    |   |   |
|          |                                        |                                                                                                    | Cust                 | tomer<br>No.    | Order No                             | o. Delive                                                                                                    | ary Note No.                                                     | 1               | Order Date | Delivery Date                   | Dispatch Typ                 | -                                           |                     |    |   |   |
|          |                                        |                                                                                                    | 10                   | 0347            | 393112                               | 35                                                                                                    | 3112/01                                                          |                 | 11.02.2008 | 01.09.2008                      | DDP (delivered<br>duty paid) |                                             |                     |    |   |   |
|          |                                        | Plant Exponency, 300 Needore Averue, 1200 Needorgs, USA<br>Flying Tom Deutschland KG<br>Thomas Rain<br>Prinzegentenstr. 15<br>81675 München<br>Germany<br>Customer Order No.<br>100347 393112<br>ID A<br><sup>8</sup> oc |                      | Article         |                                      |                                                                                                    |                                                                  | Quantity        |            |                                 |                              |                                             |                     |    |   |   |
| 1-1 of 1 |                                        |                                                                                                    |                      |                 | 8<br>2<br>24<br>27<br>10<br>43<br>41 | Double Conkscrew (Inve<br>Cobra Roll (Inverted)<br>Roll Ovar (Inverted)<br>Jono & Roll (Inverted)<br>Double In-Line Twist (In<br>Pain Track at Ground La<br>Higher Lavel Constructio | rted)<br>verted)<br>veli per m (Inverted<br>n Unit per m hight 8 | d)<br>& m track |            | 1<br>2<br>1<br>1<br>100<br>2530 |                              | _                                           |                     |    |   |   |

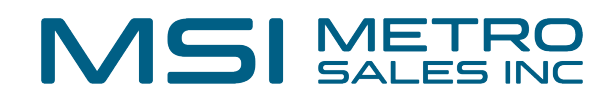

#### Enter any comments and click "Set"

|              |                         | Prinzregentenstr. 15<br>81675 München | -                  |                                                                                                    |            |                  |                              |
|--------------|-------------------------|---------------------------------------|--------------------|----------------------------------------------------------------------------------------------------|------------|------------------|------------------------------|
| Approve      |                         |                                       | ×                  | Delivery Note No.                                                                                                    | Order Date | Delivery Date    | Dispatch Typ                 |
| , pprore     |                         |                                       |                    | 393112/01                                                                                                    | 11.02.2008 | 01.09.2008       | DDP (delivered<br>duty paid) |
| Comment      | All of these items were | e received                            | ×                  | ticle                                                                                                    |            | Quantity         |                              |
|              |                         |                                       | Dox<br>Got<br>Roll | uble Conlistnew (Linvented)<br>bra Roll (Invented)<br>I Over (Invented)<br>sci Roll (Invented)                                  |            | 1 2 2 1          |                              |
|              |                         |                                       | Dox<br>Rai<br>Hay  | uble In-Line Twist (Inverted)<br>in Track at Ground Lavel per m (Inverted)<br>ther Lavel Construction Unit per m hight & m trac | k:         | 1<br>100<br>2530 |                              |
|              |                         |                                       |                    |                                                                                                    |            |                  |                              |
|              |                         |                                       | Set                | above:                                                                                                    |            |                  |                              |
|              |                         |                                       |                    |                                                                                                    |            |                  |                              |
|              |                         |                                       |                    |                                                                                                    |            |                  |                              |
|              |                         | _                                     |                    | _                                                                                                    |            |                  |                              |
|              |                         |                                       |                    |                                                                                                    |            |                  |                              |
|              |                         |                                       |                    |                                                                                                    |            |                  |                              |
|              |                         |                                       |                    |                                                                                                    |            |                  |                              |
| re received. |                         |                                       |                    |                                                                                                    |            |                  |                              |

### Apply the stamp on the document.

| Test User ~ | V < S 1/1<br>Test.User<br>02/14/2024<br>Approve<br>Comment: All of                                                                                      | > «             | re received                                                                                           | 1 /1 > >> Deliver                                                                                                    | y Note Flyi | ng Tom                     |                                                                                |
|-------------|----------------------------------------------------------------------------------------------------|-----------------|----------------------------------------------------------------------------------------------------|----------------------------------------------------------------------------------------------------|-------------|----------------------------|--------------------------------------------------------------------------------|
|             | Peters Engineering, 303 Weedwarkung, 1200 Newburgh, USA<br>Flying Tom Deutschland KG<br>Thomas Rain<br>Prinzregentenstr. 15<br>81675 München<br>Germany |                 |                                                                                                    | -                                                                                                    |             |                            | Peters Engine<br>356 Meadow /<br>NY 12550 Nev<br>USA<br>PHONE +1(B<br>FAX +1(B |
|             |                                                                                                    | Customer<br>No. | Order No.                                                                                             | Delivery Note No.                                                                                                    | Order Date  | Delivery Date              | Dispatch Typ                                                                   |
|             |                                                                                                    | 100347          | 393112                                                                                                | 393112/01                                                                                                    | 11.02.2008  | 01.09.2008                 | duty paid)                                                                     |
|             | ID Article                                                                                                    |                 |                                                                                                    | Je Quantity                                                                                                    |             |                            |                                                                                |
| 1-1 of 1    |                                                                                                    |                 | B Double     Cobra P     Cobra P     A Reil Dw     Z7 Dero-G     Double     43 Plain Tr     41 Higher | Conjacress (Invented)<br>tol (Invented)<br>er (Invented)<br>Rell (Invented)<br>Inchiae Twick (Invented)<br>rack at Ground Lovel par m (Invented)<br>Level Construction Unit per m hight & m track |             | 1<br>2<br>1<br>100<br>2530 |                                                                                |

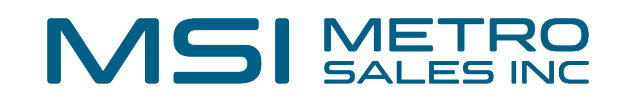

# **14** After the user has approved or rejected the document, you will receive a completion confirmation.

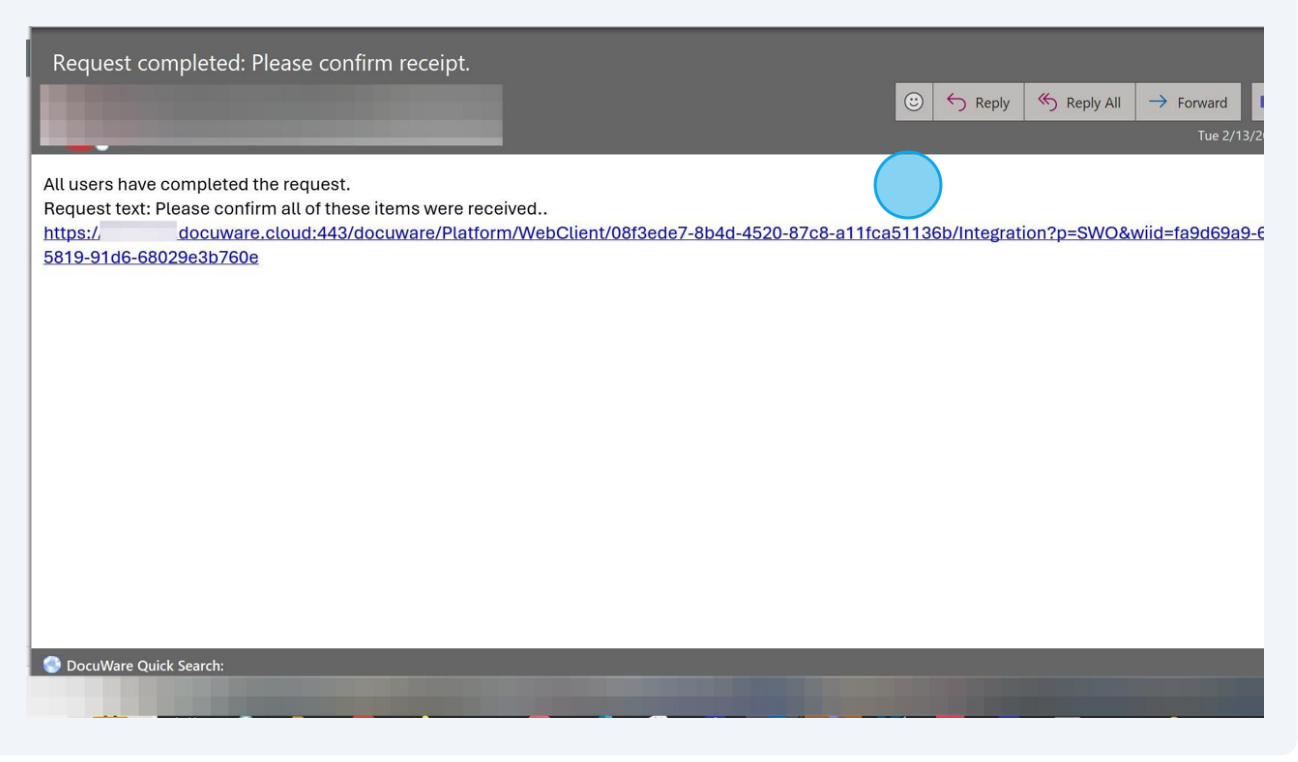

**15** You can now right click on the document and select "History". If a stamp was applied it will now be visible on the document.

| Ware                       |            |                                                                                          | 🔔 m                 | etro setup | ~              | ^ < 😂 1/1                                                             | > «< 🗋                                                                                    | 1 /1 >>                                                | Delivery N                               | lote Flying Tom                                 |            |         |
|----------------------------|------------|------------------------------------------------------------------------------------------|---------------------|------------|----------------|-----------------------------------------------------------------------|-------------------------------------------------------------------------------------------|--------------------------------------------------------|------------------------------------------|-------------------------------------------------|------------|---------|
| ent trays Q Sea            | arch 👃 📰 L | ists 🗸 🖌 Tasks 🗸                                                                         |                     |            | Ŀ              | ^<br>Taala                                                            |                                                                                           |                                                        |                                          |                                                 |            |         |
| nting Documents - Search X |            |                                                                                          |                     | ×          |                | Test User 2/14/2024 Approve Comment: All of these items were received |                                                                                           |                                                        |                                          |                                                 |            |         |
| search 🗄 📜 :               |            |                                                                                          |                     | :          |                |                                                                       |                                                                                           |                                                        |                                          |                                                 |            |         |
| Document Type              | Date       | Company                                                                                  | PO#/SO#             | Invoice #  | ъ              | Display                                                               | Delivery                                                                                  | Note                                                   |                                          | Annotations:                                    |            |         |
| Deliver Nete               | 01/00/20   | Eb de a Terre                                                                            | 202112              | 202112     | el i           | ēo¢                                                                   |                                                                                           |                                                        |                                          |                                                 |            |         |
| Delivery Note              | 01/09/20   | riying iom                                                                               | 595112              | 393112     |                | Fotor                                                                 |                                                                                           |                                                        |                                          |                                                 |            |         |
|                            |            |                                                                                          | Doon Viewer in a    | ow window  |                | Ctrl+Alt+Enter                                                        | Peters Engineering, 356 Meadow                                                            | Avenue, 12550 Newburg                                  | UGA                                      |                                                 |            |         |
|                            |            | Edit     Edit index entries     Edit multiple index entries                              |                     |            | Ctrl+Alt+Space | Flying Tom Deutschl                                                   | iland KG                                                                                  |                                                        |                                          |                                                 |            |         |
|                            |            |                                                                                          |                     |            | Ctrl+Alt+I     | Prinzregentenstr. 15                                                  | 1                                                                                         |                                                        |                                          |                                                 |            |         |
|                            |            |                                                                                          |                     |            | Ctrl+Alt+I     | Germany                                                               |                                                                                           |                                                        |                                          |                                                 |            |         |
|                            |            |                                                                                          | & Get document link |            |                |                                                                       |                                                                                           |                                                        |                                          |                                                 |            |         |
|                            |            |                                                                                          | @ Clip              |            |                | Ctrl+Alt+C                                                            |                                                                                           | Customer<br>No.                                        | Order No.                                | Delivery Note No.                               | Order Date | Deliver |
|                            |            |                                                                                          | Share by email      |            |                | Ctrl+Alt+S                                                            |                                                                                           | 100347                                                 | 393112                                   | 393112/D1                                       | 11.02.2008 | 01.09   |
|                            |            | <ul> <li>Download</li> <li>➡ Print</li> <li>Do Copy to</li> <li>Quick copy to</li> </ul> |                     |            | >              |                                                                       | ID Atlide Quart                                                                           |                                                        |                                          |                                                 |            |         |
|                            |            |                                                                                          |                     |            | >              |                                                                       | cie                                                                                       |                                                        | Quantu                                   |                                                 |            |         |
|                            |            |                                                                                          |                     |            | >              |                                                                       |                                                                                           | 2 Cobra<br>24 Rbil O                                   | A soli (Invented) 2<br>Over (Invented) 2 |                                                 |            |         |
|                            |            |                                                                                          |                     |            | >              |                                                                       | a Roll (Inverted)<br>e In-Line Twist (Inverted)<br>Track at Ground Level per m (Inverted) | no)<br>jat (Inverted)<br>and Level per m (Inverted) 10 |                                          |                                                 |            |         |
|                            |            |                                                                                          | History             |            |                | Ctrl+Alt+W                                                            |                                                                                           |                                                        | 41 Highe                                 | r Level Construction Unit per in hight & m trac |            | 2530    |
|                            |            | Send request                                                                             |                     |            |                |                                                                       |                                                                                           |                                                        |                                          |                                                 |            |         |
|                            |            |                                                                                          | Delete              |            |                | Del                                                                   | Goods received as listed above:                                                           |                                                        |                                          |                                                 |            |         |
|                            |            |                                                                                          |                     |            |                |                                                                       |                                                                                           |                                                        |                                          | Skanature                                       |            |         |
|                            |            |                                                                                          |                     |            |                |                                                                       |                                                                                           |                                                        |                                          |                                                 |            |         |
|                            |            |                                                                                          |                     |            |                |                                                                       |                                                                                           |                                                        |                                          |                                                 |            |         |
|                            |            |                                                                                          |                     |            |                |                                                                       |                                                                                           |                                                        |                                          |                                                 |            | _       |
|                            |            |                                                                                          |                     |            |                |                                                                       |                                                                                           |                                                        |                                          |                                                 |            |         |
|                            |            |                                                                                          |                     |            |                |                                                                       |                                                                                           |                                                        |                                          |                                                 |            |         |
|                            |            |                                                                                          |                     |            |                |                                                                       |                                                                                           |                                                        |                                          |                                                 |            |         |

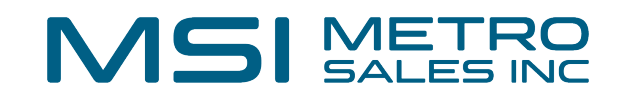

**16** Steps in the process can be expanded to show details and comments.

| ument trays <b>Q Search</b> | istory                                          | Workfla                         | Document               |                 |
|-----------------------------|-------------------------------------------------|---------------------------------|------------------------|-----------------|
| nge search 🚼 치              | Please confirm receipt.                         | WORNO                           | w Document             |                 |
| Document Type Dat           | Workflow version: 1                             |                                 |                        |                 |
| Delivery Note 01/0          | Туре                                            | Decision                        | User                   | Date            |
|                             | <ul> <li>Start</li> <li>Text: Please</li> </ul> | e confirm all of these items we | setup<br>ere received. | 02/13/2024 4:03 |
|                             | Cecision                                        | Approve                         | Test.User              | 02/13/2024 4:06 |
|                             |                                                 |                                 |                        |                 |